## PPPOE kapcsolat beállítása Windows 10-ben lépésről lépésre.

• A **START** menüben a **GÉPHÁZ alkalmazás**t elindítva, a megjelenő **Windows Gépház** ablakban a **Hálózat és internet** részt kell kiválasztani.

| Convert          | ö    | sszes            | Alkalmazások                     | Dokum                                                                                                    | entumok                                                                                                    | Beállítás                                             | sok       | Web            | Tov                                                   | ábbiak 🤻                                                                                                 | -                                                                                                    |                                            | ļ | ş |   |
|------------------|------|------------------|----------------------------------|----------------------------------------------------------------------------------------------------|----------------------------------------------------------------------------------------------------|-------------------------------------------------------|-----------|----------------|-------------------------------------------------------|----------------------------------------------------------------------------------------------------|----------------------------------------------------------------------------------------------------|--------------------------------------------|---|---|---|
| 2                | Leg  | pontosa          | bb egyezés                       |                                                                                                    |                                                                                                    |                                                       |           |                |                                                       |                                                                                                    |                                                                                                    |                                            |   |   |   |
| Desktop<br>Conve | Ø    | Gép<br>Alka      | lház<br>Imazás                   |                                                                                                    |                                                                                                    |                                                       |           |                |                                                       |                                                                                                    | \$                                                                                                    |                                            |   |   |   |
| PDF              | Beál | lítások          |                                  |                                                                                                    |                                                                                                    |                                                       |           |                |                                                       |                                                                                                    | Génház                                                                                                    |                                            |   |   |   |
| EUL              | A    | A java:<br>Géphá | solt tartalmak<br>iz alkalmazásb | kikapcsola<br>an                                                                                                 | ása a                                                                                                    | >                                                     |           |                |                                                       |                                                                                                    | Alkalmazás                                                                                                    |                                            |   |   |   |
| X                | Kere | esés a w         | eben                             |                                                                                                    |                                                                                                    |                                                       | -1        |                |                                                       |                                                                                                    |                                                                                                    |                                            |   |   |   |
| Visual St        | Q    | Géphá            | - Webes találat                  | ok                                                                                                    |                                                                                                    | >                                                     | -17       | Megny          | yitas                                                 |                                                                                                    |                                                                                                    |                                            |   |   |   |
| 2010             |      |                  |                                  |                                                                                                    |                                                                                                    |                                                       | -13       | Rituze         | s a sta                                               | irt menut                                                                                                | oe                                                                                                    |                                            |   |   |   |
|                  |      |                  |                                  |                                                                                                    |                                                                                                    |                                                       | ស៊ា       | Alkalm         | es a la                                               | eállításol                                                                                               | k                                                                                                    |                                            |   |   |   |
|                  |      |                  |                                  |                                                                                                    |                                                                                                    |                                                       |           | AIKdill        | 142450                                                | eanitasoi                                                                                                |                                                                                                    |                                            |   |   |   |
|                  |      |                  |                                  |                                                                                                    |                                                                                                    |                                                       |           |                |                                                       |                                                                                                    |                                                                                                    |                                            |   |   |   |
|                  |      |                  |                                  |                                                                                                    |                                                                                                    |                                                       |           |                |                                                       |                                                                                                    |                                                                                                    |                                            |   |   |   |
|                  |      |                  |                                  |                                                                                                    |                                                                                                    |                                                       |           |                |                                                       |                                                                                                    |                                                                                                    |                                            |   |   |   |
|                  |      |                  |                                  |                                                                                                    |                                                                                                    |                                                       |           |                |                                                       |                                                                                                    |                                                                                                    |                                            |   |   |   |
|                  |      |                  |                                  |                                                                                                    |                                                                                                    |                                                       |           |                |                                                       |                                                                                                    |                                                                                                    |                                            |   |   |   |
|                  |      |                  |                                  |                                                                                                    |                                                                                                    |                                                       |           |                |                                                       |                                                                                                    |                                                                                                    |                                            |   |   |   |
|                  |      |                  |                                  |                                                                                                    |                                                                                                    |                                                       |           |                |                                                       |                                                                                                    |                                                                                                    |                                            |   |   |   |
|                  | Q    | Géphá            | 1                                |                                                                                                    |                                                                                                    | ģ                                                     | ⊟ł        | е              |                                                       |                                                                                                    |                                                                                                    |                                            |   |   |   |
|                  |      |                  |                                  |                                                                                                    |                                                                                                    |                                                       |           |                |                                                       |                                                                                                    |                                                                                                    |                                            |   |   |   |
|                  |      |                  |                                  |                                                                                                    |                                                                                                    |                                                       |           |                |                                                       |                                                                                                    |                                                                                                    |                                            |   |   |   |
| Gén              | ház  |                  |                                  |                                                                                                    |                                                                                                    |                                                       |           |                |                                                       |                                                                                                    |                                                                                                    |                                            |   | _ | × |
| Gép              | ház  |                  |                                  |                                                                                                    |                                                                                                    |                                                       |           |                |                                                       |                                                                                                    |                                                                                                    |                                            |   | _ | × |
| Gép              | ház  |                  |                                  |                                                                                                    |                                                                                                    | Wind                                                  | ows       | s Gé           | phá                                                   | áz                                                                                                    |                                                                                                    |                                            |   | _ | × |
| Gép              | ház  |                  |                                  |                                                                                                    |                                                                                                    | Wind                                                  | ows       | s Gé           | phá                                                   | áz                                                                                                    |                                                                                                    |                                            |   | _ | × |
| Gép              | ház  |                  |                                  | B                                                                                                    | eállítás ke                                                                                                    | Wind                                                  | ows       | s Gé           | phá                                                   | áz                                                                                                    | ٩                                                                                                    |                                            |   | - | × |
| Gép              | ház  |                  |                                  | ŧ                                                                                                    | eállítás ke                                                                                                    | Wind                                                  | ows       | s Gé           | phá                                                   | áz                                                                                                    | ٩                                                                                                    |                                            |   | _ | × |
| Gép              | ház  |                  |                                  | Ē                                                                                                    | eállítás ke                                                                                                    | Wind                                                  | ows       | s Gé           | phá                                                   | áz                                                                                                    | ٩                                                                                                    |                                            |   | - | × |
| Gép              | ház  |                  |                                  | Rendsze                                                                                                    | eállítás kei                                                                                                    | Wind                                                  | ows       | s Gé           | phá                                                   | άΖ<br>Eszköz                                                                                             | P                                                                                                    |                                            |   | - | × |
| Gép              | ház  |                  |                                  | Rendsze<br>Megjeler                                                                                              | eállítás kei<br>Pr<br>nítés, hang, e                                                                                              | Wind                                                  | ows       | s Gé           | phá                                                   | ÁZ<br>Eszközi<br>Bluetoo                                                                                 | ک<br><b>ök</b><br>th, nyomtat                                                                                            | ók, egér                                   |   |   | × |
| Gép              | ház  |                  | <b>—</b>                         | Rendsze<br>Megjeler<br>energiag                                                                                  | eállítás ke<br>er<br>ar<br>nítés, hang, a<br>azdálkodás                                                                           | Wind<br>resése                                        | lows      | s Gé           | phá                                                   | ÁZ<br>Eszköz:                                                                                            | ₽<br><b>ök</b><br>th, nyomtat                                                                                            | ók, egér                                   |   | - | × |
| Gép              | ház  |                  | 므                                | Rendsze<br>Megjeler<br>energiag                                                                                  | eállítás kei<br>er<br>nítés, hang, 6<br>azdálkodás                                                                                | Wind<br>resése<br>értesítések                         | ows       | s Gé           | phá                                                   | ÁZ<br>Eszköz<br>Bluetoo                                                                                  | ک<br><b>ök</b><br>th, nyomtat                                                                                            | ók, egér                                   |   | - | × |
| Gép              | ház  |                  |                                  | Rendsze<br>Megjeler<br>energiag<br>Telefon                                                                       | ieállítás kei<br>ar<br>nítés, hang, a<br>azdálkodás                                                                               | Wind<br>resése<br>értesítések                         | OWS       | Gé             | phá                                                   | ÁZ<br>Eszközi<br>Bluetoo<br>Hálóza                                                                       | ہم<br>ök<br>th, nyomtat<br>t és intern                                                                                   | ók, egér<br>et                             |   | _ | × |
| Gép              | ház  |                  | <b>_</b>                         | Rendszu<br>Megjeler<br>energiag<br>Telefon<br>Android,                                                           | ieállítás kei<br>ar<br>nítés, hang, e<br>azdálkodás<br>iPhone csat                                                                | Wind<br>resése<br>értesítések<br>olása                | OWS       | s Gé<br>E      | phá                                                   | Észköz<br>Bluetoo<br>Hálóza<br>Wi-Fi, re                                                                 | ک<br><b>ök</b><br>th, nyomtati<br>t és intern<br>=pülési üzen                                                            | ók, egér<br><b>et</b><br>ımód, VPN         | I | _ | × |
| Gép              | ház  |                  | <u> </u>                         | Rendsze<br>Megjeler<br>energiag<br>Telefon<br>Android,                                                           | ieállítás kei<br>ar<br>nítés, hang, a<br>azdálkodás<br>iPhone csat                                                                | Wind<br>resése<br>értesítések<br>olása                | OWS       | s Gé<br>⊑      | phá<br>I                                              | ÁZ<br>Eszköz<br>Bluetoo<br>Hálóza<br>Wi-Fi, re                                                           | ر<br>ök<br>th, nyomtat<br>t és intern<br>spülési üzen                                                                    | ók, egér<br>et<br>ımód, VPN                | 1 | _ | × |
| Gép              | ház  |                  |                                  | Rendsza<br>Megjeler<br>energiag<br>Telefon<br>Android,<br>Szeméh                                                 | ieállítás kei<br>ar<br>nítés, hang,<br>iazdálkodás<br>iPhone csat                                                                 | Wind<br>resése<br>értesítések                         | 0WS       | s Gé<br>E<br>€ | phá                                                   | ÁZ<br>Eszközz<br>Bluetoo<br>Hálóza<br>Wi-Fi, re                                                          | ر<br>ök<br>th, nyomtat<br>t és intern<br>epülési üzen<br>azások                                                          | ók, egér<br>et<br>ımód, VPN                | 1 | _ | × |
| Gép              | ház  |                  | _                                | Rendsze<br>Megjeler<br>energiag<br>Telefon<br>Android,<br>Szeméły<br>Háttér, z                                   | eállítás ke<br>er<br>iftés, hang, a<br>azdálkodás<br>iPhone csat<br>/re szabás<br>árolási képe:                                   | Wind<br>resése<br>śrtesítések<br>olása                | OWS<br>k, | s Gé<br>Œ      | phá<br>Î                                              | ÁZ<br>Eszköz<br>Bluetoo<br>Hálóza<br>Wi-Fi, re<br>Alkalm                                                 | Ök       t és intern       epülési üzen       azások       tás, alapénété                                                | šk, egér<br>et<br>mezések,<br>tárok        |   | _ | × |
| Gép              | ház  |                  | <br><br>¢                        | Rendsze<br>Megjeler<br>energiag<br>Telefon<br>Android,<br>Személy<br>Háttér, z                                   | eállítás ke<br>2r<br>iftés, hang, a<br>azdálkodás<br>iPhone csat<br>/re szabás<br>árolási képe                                    | Wind<br>resése<br>ŕrtesítések<br>olása                | OWS       | s Gé           |                                                       | ÁZ<br>Eszköz<br>Bluetoo<br>Hálóza<br>Wi-Fi, re<br>Alkalm<br>Eltávolít                                    | Ök         th, nyomtat         spülési üzen         azások         ás, alapértel         liis szolgálta                  | ók, egér<br><b>et</b><br>mezések, VPN      | 1 | - | × |
| Gép              | ház  |                  |                                  | Rendsze<br>Megjeler<br>energiag<br>Telefon<br>Android,<br>Szeméły<br>Háttér, z                                   | ieállítás kei<br>2r<br>iítés, hang, e<br>iPhone csat<br>iPhone csat<br>rre szabás<br>árolási képe                                 | Wind<br>resése<br>értesítések<br>olása                | OWS<br>k, | s Gé<br>Œ      | phá<br>IIIIIIIIIIIIIIIIIIIIIIIIIIIIIIIIIIII           | ÁZ<br>Eszköz<br>Bluetoo<br>Hálóza<br>Wi-Fi, re<br>Alkalm<br>Eltávolň                                     | Ø       ök       th, nyomtati       t és intern       spülési üzen       azások       rás, alapértel       lís szolgálta | ók, egér<br><b>et</b><br>mezések,<br>kások | 1 | - | × |
| Gép              | ház  |                  | ⊒<br><br>⊈<br>8                  | Rendszt<br>Megjeler<br>energiag<br>Telefon<br>Android,<br>Személy<br>Háttér, z                                   | ieáilítás kei<br>ar<br>nítés, hang, é<br>azdálkodás<br>iPhone csat<br><b>/re szabás</b><br>árolási képe<br>mail csinkr            | Wind<br>resése<br>śrtesítések<br>olása<br>myő, színr  | OWS       | s Gé<br>Ⅲ      |                                                       | ÁZ<br>Eszközi<br>Bluetoo<br>Hálóza<br>Wi-Fi, re<br>Alkalm<br>Eltávolít<br>Seszéd                         | ک                                                                                                    | s, egér<br>et<br>mezések,<br>tások         | I | - | × |
| Gép              | ház  |                  | ⊒<br><br>≰<br>                   | Rendszt<br>Megjeler<br>energiag<br>Telefon<br>Android,<br>Háttér, z<br>Fiókok, e<br>munkaho                      | eállítás kei<br>ar<br>nítés, hang, e<br>azdálkodás<br>iPhone csat<br>/re szabás<br>árolási képei<br>mail, szinkr                  | Wind<br>resése<br>értesítések<br>olása<br>rnyő, színr | OWS       | E Gé           | phá<br>Î<br>Î<br>Î<br>I<br>I<br>I<br>I<br>I<br>I<br>I | ÁZ<br>Eszközi<br>Bluetoo<br>Hálóza<br>Wi-Fi, re<br>Eltávolit<br>Idó és i<br>Beszéd,                      | ک                                                                                                    | st, egér<br>et<br>mezések,<br>tások        | 1 | - | × |
| Gép              | ház  |                  | ⊒<br>⊈<br>2                      | Rendsze<br>Megjeler<br>energiag<br>Telefon<br>Android,<br>Személy<br>Háttér, z<br>Fiókok<br>Fiókok, e<br>munkahe | eállítás ker<br>ar<br>nítés, hang, e<br>azdálkodás<br>iPhone csat<br>/re szabás<br>árolási képe:<br>mail, szinkr<br>ely és család | Wind<br>resése<br>értesítések<br>olása<br>myő, színi  | OWS       | s Gé<br>Ⅲ      | phá<br>I                                              | ÁZ<br>Eszközi<br>Bluetoo<br>Hálóza<br>Wi-Fi, re<br>Alkalm<br>Eltávolít<br>opcioná<br>Idó és I<br>Beszéd, | ک                                                                                                    | sk, egér<br>et<br>mezések,<br>tások        | 1 | - | × |

 A megjelenő ablakban a bal oldali menüsorban a Telefonos hálózat-ot kiválasztva van lehetőség az ablak jobb oldali felén lévő részen az Új kapcsolat beállítása varázslót elindítani.

| ← Gépház                | - 🗆 X                                                    |
|-------------------------|----------------------------------------------------------|
| û Kezdőlap              | Telefonos hálózat                                        |
| Beállítás keresése ,  P | Új kapcsolat beállítása                                  |
| Hálózat és internet     |                                                          |
| 🕭 Állapot               | Kapcsolódó beállítások<br>Adapterbeállítások módosítása  |
| 토 Ethernet              | Hálózati és megosztási központ                           |
| 📅 Telefonos hálózat     | Windows túzfal                                           |
| % VPN                   | Kérdése van?                                             |
| 🕒 Adatforgalom          | Segítség kérése                                          |
| Proxy                   | Segítsen jobbá tenni a Windowst!<br>Visszajelzés küldése |
|                         |                                                          |

 A megjelenő Kapcsolat vagy hálózat beállítása ablakban válassza ki a <u>Csatlakozás az internethez</u> menüpontot, majd a <u>Tovább</u> gombrot.

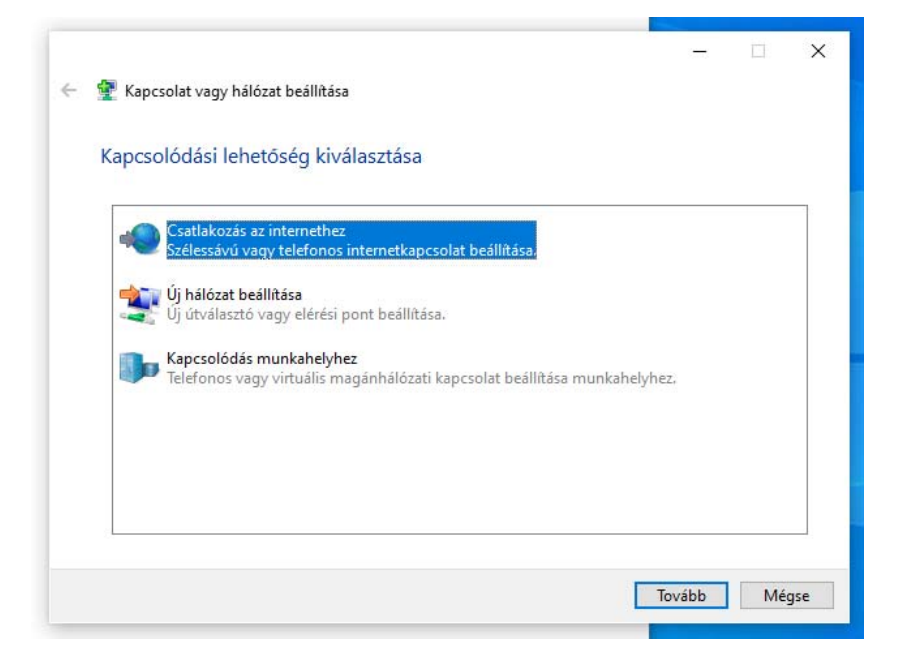

• A megjelenő *Csatlakozás az internethez* ablakban kattintson a <u>Szélessávú</u> (PPPoE) menüpontra.

|        |                    | ez              |                |                 |                 |           |       |
|--------|--------------------|-----------------|----------------|-----------------|-----------------|-----------|-------|
| Hogyai | n szeretne kap     | csolódni?       |                |                 |                 |           |       |
| -      | Szélessávú (P      | PPoE)           |                |                 |                 |           |       |
|        | Kapcsolódás felha  | asználónevet és | jelszót igényl | ő DSL- vagy k   | ábelmodem s     | segítsége | ével. |
|        |                    |                 |                |                 |                 |           |       |
|        |                    |                 |                |                 |                 |           |       |
|        |                    |                 |                |                 |                 |           |       |
|        |                    |                 |                |                 |                 |           |       |
|        | enienek meg a szár | mítógépen has:  | nálatra be ne  | m állított csat | lakozási beálli | ítások is |       |
| 🗌 Jel  | enjenek meg u seu  |                 |                |                 |                 |           |       |

A felhasználónévhez írja be a kapott <u>PPPoE azonosítót</u>, valamint a jelszóhoz a <u>PPPoE azonosítóhoz tartozó jelszót</u>, majd kattintson a <u>Csatlakozás</u> gombra.

| Irja be az internets                  | zolgáltatótól kapott adatokat                               |                                 |
|---------------------------------------|-------------------------------------------------------------|---------------------------------|
| Felhasználónév:                       | azonosito@fttb.internet-x.hu                                |                                 |
| Jelszó:                               | kapott_jelszo                                               |                                 |
|                                       | 🗹 Karakterek megjelenítése                                  |                                 |
|                                       | 🗹 Jelszó tárolása                                           |                                 |
| Kapcsolat neve:                       | InterNet-X PPPoE                                            |                                 |
|                                       |                                                             |                                 |
| 🌍 🗌 A kapcsolat has                   | ználatának engedélyezése más felhasználók szá               | ámára                           |
| A beállítás eredi<br>használhatja a k | ményeként a számítógéphez hozzáféréssel renc<br>apcsolatot. | lelkező felhasználók mindegyike |

• Sikeres csatlakozást követően kattintson a **Bezárás** gombra.

|                                                                                                    | 1.000 |      | ×    |
|----------------------------------------------------------------------------------------------------|-------|------|------|
| <ul> <li>Csatlakozás az internethez</li> </ul>                                                                              |       |      |      |
| Az internetkapcsolat készen áll a használatra.                                                                              |       |      |      |
| i 🜉 ——— 🎱                                                                                                    |       |      |      |
|                                                                                                    |       |      |      |
|                                                                                                    |       |      |      |
|                                                                                                    |       |      |      |
| Az internetcsatlakozáshoz legközelebb kattintson a tálcán a<br>hálózat ikonjára, majd kattintson a létrehozott kapcsolatra. |       |      |      |
|                                                                                                    |       | Beza | árás |

 A későbbiek során a számítógép minden egyes bekapcsolását/újraindítását követően csatlakozni kell az internetre a már beállított PPPoE kapcsolattal. A tálca jobb alsó sarkán lévő hálózati kapcsolatnak az ikonjára kattintva lehet megjeleníteni az összes hálózati kapcsolatot. A megjelenő listában ki kell választani a telefonkagyló ikonjával jelzett PPPoE kapcsolatot. Az megjelenő ablakban szintén újra ki kell választani a PPPoE kapcsolatot, majd a Csatlakozás gombra kattintva a számítógép csatlakozik az internethez.

| Gépház                   | - 🗆 X                                         |                                                                                                    |
|--------------------------|-----------------------------------------------|----------------------------------------------------------------------------------------------------|
| က် Kezdőlap              | Telefonos hálózat                             |                                                                                                    |
| Beállítás keresése $ ho$ | InterNet-X PPPoE                              |                                                                                                    |
| Hálózat és internet      |                                               |                                                                                                    |
| 🖨 Állapot                | Csatlakozás Speciális beállítások Eltávolítás |                                                                                                    |
| 完 Ethernet               | Új kapcsolat beállítása                       |                                                                                                    |
| ିଳ Telefonos hálózat     | Kapcsolódó beállítások                        | 7                                                                                                    |
| % VPN                    | Adapterbeállítások módosítása                 |                                                                                                    |
| (B) Adatforgalom         | Hálózati és megosztási központ                |                                                                                                    |
| Proxy                    | Windows túzfal                                | Network 3<br>Csatlakoztatva                                                                                                 |
|                          | Kérdése van?                                  | ⇔ InterNet-X PPPoE                                                                                                    |
|                          | Segítség kérése                               |                                                                                                    |
|                          | Segítsen jobbá tenni a Windowst!              | Hálózati és internetbeállítások<br>Módosíthatja a beállításokat, például forgalmi díjasként állíthat<br>be egy kapcsolatot. |
| a 🔒 🕿 🔅                  |                                               | ₩ HUN 1:11<br>2020. 01. 15.                                                                                                 |